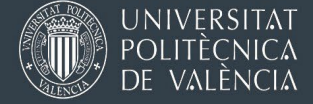

# Trámites Erasmus Prácticas 2023 (Fin práctica máx. 31/07/2025) ETAPA 1 SOLICITUD

La gestión de la documentación Erasmus Prácticas se realizará usando la aplicación AIRE. A través de esta aplicación podréis ver el estado de vuestra solicitud y estancia en cada momento, los documentos que debéis entregar, y los sucesivos pagos de la beca que os vamos haciendo.

El acceso a la aplicación se hace a través de la intranet del alumno, en el apartado de "Relaciones Internacionales y Cooperación" que hay al final del apartado de Servicios en el menú de la Intranet.

| Ð | Servicios                                                                                                    |
|---|----------------------------------------------------------------------------------------------------|
|   | Área de Sistemas de Información y Comunicaciones     Solicitud licencias MOOC gratuitas para una selección de cursos de edX                                                                                                    |
|   | Office 365          > Alta del servicio          > Doble factor de autenticación para VPN y Office365 UPV          > Ayuda          > Acceso a la plataforma                                                                                                    |
|   | Correo electrónico                                                                                                    |
|   | Formulari de consultes sobre normalització lingüística     Formulari III Concurs informes tècnics 2018                                                                                                    |
|   | Área de Deportes       o         > Alta socios de deportes       o         > Actividades y Escuelas: reserva de plaza semanal e inscripción / Consulta de disponibilidad       o         > Competiciones UPV: Inscripción, Gestión y Consultas       o         > Reservas de instalaciones deportivas       o         > Competiciones Interuniversitarias: Inscripción / Consulta       o |
| ſ | Kelaciones Internacionales y Cooperación           > Movilidad Internacional y Cooperación (AIRE).         0           > Ver citas servicio de extranjería solicitadas         0                                                                                                    |

La realización de la solicitud NO te compromete a nada puesto que NO puedes pedir la beca hasta que no tengas una organización de acogida (empresa, universidad ...) y consigas la carta de aceptación (modelo disponible en AIRE, clica en el botón Ver Instrucciones) y podremos mantenerte informado de la publicación de futuras convocatorias.

Si eres TITULADO o no tienes acceso a la aplicación AIRE, envía un correo con tu nombre completo y DNI a erasmuspracticas@upv.es , para que podamos tramitar tu acceso.

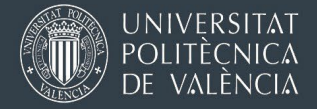

# 1. Grabación de la solicitud

Una vez se haya accedido a AIRE, se debe seleccionar la llamada de Erasmus Prácticas.

| Documentación Importante                                        |           |            |            |            |          |
|-----------------------------------------------------------------|-----------|------------|------------|------------|----------|
| nformación Emergencias Entrantes: Info Emergencias Incoming.pdf |           |            |            |            |          |
| Emergency Info Incoming: Info_Emergencias_Incoming_English.pdf  |           |            |            |            |          |
| nformación Emergencias Salientes: Info_Emergencias_Outgoing.pdf |           |            |            |            |          |
|                                                                 |           |            |            |            |          |
| Llamadas                                                        |           |            |            | <b>\</b>   |          |
| Liamada                                                         | Curso/Año | E. Gestora | F. Inicio  | F. Fin     | Solicita |
| BIPS Erasmus+ proyecto 2023                                     | 2023/2024 | OPII       | 26/10/2023 | 31/05/2025 | 10       |
| Erasmus Prácticas E+ 2023_1 (Fin práctica máx. 31/07/2025)      | 2024/2025 | OPII       | 28/05/2024 | 31/05/2025 |          |
| BIPS Erasmus+ proyecto 2022                                     | 2022/2023 | OPII       | 07/02/2023 | 31/05/2024 | <b>.</b> |
| Erasmus Prácticas E+ 2022_1.(Fin práctica máx. 31/07/2024)      | 2023/2024 | OPII       | 15/07/2023 | 31/05/2024 |          |
| PROGRAMA DE COOPERACIÓN AL DESARROLLO 2024 2ª LLAMADA           | 2024      | CCD        | 01/01/2024 | 10/05/2024 |          |
|                                                                 | 2024      | CCD        | 01/01/2024 | 03/05/2024 |          |
| MERIDIES COOPERACION 2024 - 2º Ilamada                          | 2024      | CCD        | 01/01/2024 | 22/03/2024 |          |
| PROGRAMA DE COOPERACIÓN AL DESARROLLO 2024 1º LLAMADA           |           |            |            |            |          |

Y pulsar sobre el botón Solicitar . De esta forma se abrirá una nueva ventana para proceder a la grabación de la solicitud.

La primera pestaña que aparece en pantalla es la de *Datos Básicos*. Los datos cuya etiqueta tiene el símbolo (X) son obligatorios. Por defecto, se rellenarán tus datos, modifica lo que consideres conveniente y no olvides rellenar el **Email**, **Centro y Titulación**.

### Solicitud - Erasmus Prácticas 2023 - E+

| Datas básicos > Destro empresa / Actividad > Anotaciones > Confirmar soliciud         Votre       Ver Instrucciones         La documentación e instrucciones necesarias para la cumplimentación de la solicitud/estancia la encontrarás en el botón "Ver instrucciones"         Datas básicos del solicitante         Email (X):         Dornheimo a erectos de notimicaciones         País (X):       Provincia (X):         VALENCIA       C.P. (X): #6011         T. via:       Cale         Cale       Dirección (X):         Número:       44         Escalera:       Núm, piso:         Letra/Puerta:          Datos órigen          Movilidad Anterior Erasmus          Anterior Erasmus                                                                                                    | Solicitante                           | NIF/RE/Pasaporte                                                                                                    | Estado solicitud: Borrador |
|----------------------------------------------------------------------------------------------------|---------------------------------------|----------------------------------------------------------------------------------------------------|----------------------------|
| Voter       Version       Concert       Option       Option         La documentación e instrucciones necesarias para la cumplimentación de la solicitud/estancia la encontraràs en el botón "Ver instrucciones"<br>Para pedir la beca leer el documento A0-instrucciones de la solicitud/edf         Domenio e efectos de notimeaciones         Email (X):       It. móvil:       Tit. fijo:         Domenio a efectos de notimeaciones         País (X):       Escalera:       Núm. piso:         LetralPuerta:       Dirección (X):       VALENCIA       C.P. (X): (6011)         Número:       44       Escalera:       Núm. piso:       LetralPuerta:         Datos Origen       Centro (X):       v       v       v         Movilidad Anterior Erasmus       Anterior Erasmus       Anterior Erasmus       Anterior Erasmus                                                                                                    | Datos básico                          | s > Destino empresa / Actividad > Anotaciones > Confirmar solicitud                                                                                                    |                            |
| La documentación e instrucciones necesarias para la cumplimentación de la solicitud/estancia la encontrarás en el botón "Ver Instrucciones" Para pedir la beca leer el documento A0-Instrucciones de la solicitud.pdf         Dates básicos del colocitante         Email (X):       It. móvil:         Dates básicos del colocitante         Deintento a erectos de nonmesciones         País (X):       España         País (X):       Provincia (X):         YALENCIA       Localidad (X):         Valencia       C.P. (X):         Múmero:       44         Escalera:       Núm. piso:         Letra/Puerta:          Datos Origen          Centro (X):          Especialidad:          Movilidad Anterior Erasmus          Ja disfruado anteriormente de alguna movilidad Erasmus en el mismo ciclo de estudios en que pide la beca? 1       No                                                                                                    | Volver V                              | er Instrucciones                                                                                                    | Cancelar Guardar Siguiente |
| Datas Náciona del solicitante         Email (X):         Email (X):         Dominimo a efectos de nonneciciones         País (X):       España         Provincia (X):       VALENCIA         T. via:       Calle         Dirección (X):       Localidad (X):         Número:       44         Escalera:       Núm. piso:         LetralPuerta:          Datos Origen          Centro (X):          Titulación (X):          Especialidad:          Movilidad Anterior Erasmus          JHa disfrutado anteriormente de alguna movilidad Erasmus en el mismo ciclo de estudios en que pide la beca? 1       No                                                                                                    |                                       | La documentación e instrucciones necesarias para la cumplimentación de la solicitud/estancia la encontrarás en el br<br>Para pedir la beca leer el documento A0-instrucciones de la solicitud.pdf | otón "Ver Instrucciones"   |
| Email (X): TH. tijo: TH. tijo: Dointectiones  Pais (X): España  Provincia (X): VALENCIA Localidad (X): VALENCIA C.P. (X): 46011 T. via: Cale Dirección (X): Núm. piso: LetralPuerta:  Datos Origen  Centro (X): Titulación (X): Especialidad: Movilidad Anterior Erasmus dHa disfrutado anteriormente de alguna movilidad Erasmus en el mismo ciclo de estudios en que pide la beca? 1 No                                                                                                    | Datos básio                           | ne del solicitante                                                                                                    |                            |
| Dorinicino a erection de nonneaciones         País (X):       España <ul> <li>Provincia (X):</li> <li>VALENCIA</li> <li>Localidad (X):</li> <li>VALENCIA</li> <li>C.P. (X):</li> <li>46011</li> <li>T. via:</li> <li>Calle</li> <li>Dirección (X):</li> <li>LetralPuerta:</li> <li>Datos Origen</li> <li>Centro (X):</li> <li>Especialidad:</li> <li>Movilidad Anterior Erasmus</li> <li>Adisfrutado anteriormente de alguna movilidad Erasmus en el mismo ciclo de estudios en que pide la beca? 1</li> <li>No</li> <li>No</li>         &lt;</ul>                                                                                                    | Email (X):                            | II. móvil: Tif. fijo:                                                                                                    |                            |
| País (X):       España       Provincia (X):       VALENCIA       C.P. (X):       46011         T. via:       Calle       Dirección (X):       Image: Calle in the second of the second of the secon | Domicilio a e                         | rectos de nouncaciones                                                                                                    |                            |
| Datos Origen         Centro (X):         Titulación (X):         Especialidad:         Movilidad Anterior Erasmus         ¿Ha disfrutado anteriormente de alguna movilidad Erasmus en el mismo ciclo de estudios en que pide la beca? I No v                                                                                                    | Pais (X): [<br>T. via: [<br>Número: [ | España v Provincia (X): VALENCIA v Localidad (X): VALENCIA<br>Cale Dirección (X): 44 Escalera: Núm. piso: LetralPuerta:                                                                           | ✓ C.P. (X): 46011          |
| Especialidad:  Movilidad Anterior Erasmus  ¿Ha disfrutado anteriormente de alguna movilidad Erasmus en el mismo ciclo de estudios en que pide la beca? I No ~                                                                                                    | Datos Orige<br>Centro (X)             |                                                                                                    |                            |
| Movilidad Anterior Erasmus<br>¿Ha disfrutado anteriormente de alguna movilidad Erasmus en el mismo ciclo de estudios en que pide la beca? I 🛛 🛚 🗸                                                                                                    | Especialid                            | ed:                                                                                                    |                            |
| ¿Ha disfrutado anteriormente de alguna movilidad Erasmus en el mismo ciclo de estudios en que pide la beca? 1 🛛 No 🔍                                                                                                    | Movilidad A                           | sterior Erasmus                                                                                                    |                            |
|                                                                                                    | ¿Ha disfru                            | tado anteriormente de alguna movilidad Erasmus en el mismo ciclo de estudios en que pide la beca? L 🛛 💌                                                                                           |                            |
| Duracion dias Erasmus                                                                                                    | Duracion dia                          | is Erasmus                                                                                                    |                            |

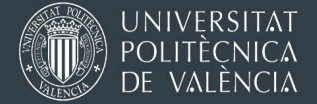

Una vez tengas completa esta pestaña, **deberás pulsar el botón Guardar**, con esto la solicitud quedará grabada en estado **Borrador**. Recibirás un correo informándote de la grabación de la solicitud y será entonces cuando se activen el resto de pestañas:

- Destino Empresa / Actividad
- Anotaciones
- Confirmar Solicitud

En la pestaña **Destino Empresa/Actividad**, deberás rellenar **obligatoriamente el Tipo de Actividad**, pudiendo elegir entre **ESTUDIANTE o TITULADO o AMPLIACIÓN SOLICITUD (en el caso de ampliar una estancia previamente adjudicada**)

Recuerda que la condición de ESTUDIANTE o TITULADO la deberás mantener DESDE la fecha de comienzo de la práctica HASTA la finalización de la misma.

## Si seleccionas estudiante no podrás presentar el trabajo final de grado/master o tesis doctoral hasta que no finalices la práctica y se vea reflejada en tu expediente.

| Expediente:                                                                                  | Solicitante:                              | NIF/NIE/Pasaporte:                                          | Estado solicitud: Borrador                                                                  |
|----------------------------------------------------------------------------------------------|-------------------------------------------|-------------------------------------------------------------|---------------------------------------------------------------------------------------------|
| Datos básicos > <b>Destino e</b>                                                             | empresa / Actividad > Anotaciones > Confi | irmar solicitud                                             |                                                                                             |
| Volver Ver Instruccion                                                                       | Ver documentos adjun.                     |                                                             | Anterior Cancelar Guardar Siguiente                                                         |
| Tipo Actividad (X)                                                                           |                                           |                                                             |                                                                                             |
| obligatorio rellenar la co                                                                   | ondición de ESTUDIANTE o TITULADO y de    | aberá mantenerse desde la fecha de comienzo de la práctica. | basta la finalización de la misma, incluida la entre                                        |
| s obligatorio rellenar la co<br>ocumental.<br>Duración                                       | ondición de ESTUDIANTE o TITULADO y de    | eberá mantenerse desde la fecha de comienzo de la práctica  | hasta la finalización de la misma, incluida la entre                                        |
| s obligatorio rellenar la co<br>ccumental.<br>Duración<br>Vleses []                          | ondición de ESTUDIANTE o TITULADO y de    | eberá mantenerse desde la fecha de comienzo de la práctica  | hasta la finalización de la misma, incluida la entre                                        |
| s obligatorio relienar la co<br>ocumental.<br>Duración<br>Meses []<br>Volver Ver Instruccion | ondición de ESTUDIANTE o TITULADO y de    | eberá mantenerse desde la fecha de comienzo de la práctica  | hasta la finalización de la misma, incluida la entre<br>Anterior Cancelar Guardar Siguiente |

# 2. Búsqueda de la organización de acogida (empresa, universidad ...)

Esta es tu tarea. Puedes buscarla por tus propios medios o por los listados de empresas facilitados en AIRE (clicka en el botón Ver instrucciones)

## 3. Confirmación de la solicitud

Una vez tengas la empresa de destino y ésta te haya rellenado y firmado la carta de aceptación (botón Ver instrucciones), deberás confirmar la solicitud, desde la pestaña Confirmar Solicitud.

Asegúrate de marcar previamente la casilla que indica que eres consciente de la documentación que hay que presentar y confirma tu solicitud pulsando el botón **Confirmar Solicitud**. Recibirás un correo informándote de la confirmación. En este momento ya verás la documentación que debes presentar en el siguiente estado. Puedes ir adjuntándola ya si lo deseas, pero no será obligatoria hasta el siguiente paso.

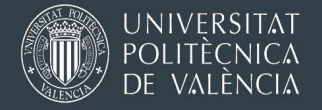

### Solicitud - Erasmus Prácticas 2023 - E+

| Expediente: 1.              | Solicitante: 7                                                | NIF/NIE/Pasaporte:                                        | Estado solicitud: Borrador                      |
|-----------------------------|---------------------------------------------------------------|-----------------------------------------------------------|-------------------------------------------------|
| Datos básicos > Destino emp | oresa / Actividad > <u>Anotaciones</u> > <b>Confirmar s</b> o | olicitud                                                  |                                                 |
| Volver Ver Instrucciones    | Ver documentos adjun.                                         | A                                                         | nterior Eliminar solicitud Confirmar solicitud  |
| Aceptación y Verificación   | de Condiciones de Entrega de la Solicitud                     |                                                           |                                                 |
| Si ya ha terminado de comp  | letar todos los apartados de la solicitud, tiene              | la empresa de destino y ha verificado que es consciente ( | de la documentación requerida necesaria para la |

solicitud, pulse Confirmar Solicitud para su posterior registro.

En el caso de que le queden datos de la solicitud por completar, vaya al apartado correspondiente y pulse el botón Guardar para poder confirmarla más adelante.

Si por el contrario lo que quiere es descartar por completo la solicitud pulse Eliminar Solicitud

#### Documentación Requerida

| Oblig.<br>Registro | Original(*) | Documento                       | Descripción                                                                                                    | Doc.<br>Adjuntado | Descargar |          | Borrar<br>Adjun. |
|--------------------|-------------|---------------------------------|----------------------------------------------------------------------------------------------------|-------------------|-----------|----------|------------------|
|                    |             | A1 - Carta de<br>Aceptación     | Carta de aceptación de la empresa según modelo (rellenada y firmada por la<br>empresa).                          |                   |           | Adjuntar | ×                |
|                    |             | A2 - Datos<br>Identificativos   | Español: DNI o pasaporte / UE: pasaporte o doc. país + NIE / No UE: pasaporte + TIE en vigor + Visado si procede |                   |           | Adjuntar | ×                |
|                    |             | A3 - Acred. "Menos<br>Oportun." | Acreditación de cumplir la condición de "Estudiante con menos oportunidades"                                     |                   |           | Adjuntar | ×                |

(\*) Deberá entregarse el original de estos documentos para que tengan validez.

Soy consciente de que para que la solicitud tenga validez, ésta deberá ir acompañada de la documentación requerida, y deberá ser presentada en el plazo y forma establecido en las instrucciones de la llamada.

### Volver Ver Instrucciones Ver documentos adjun.

Anterior Eliminar solicitud Confirmar solicitud

## 4. Eliminación de la solicitud

Si finalmente no vas a realizar la práctica podrás eliminar la solicitud que tienes grabada desde las pestañas **Confirmar o Registrar Solicitud**, pulsando el botón **Eliminar Solicitud**. Si ya has registrado la solicitud NO podrás eliminarla tú directamente, deberás avisarnos mediante correo electrónico (erasmuspracticas@upv.es) para que procedamos a la cancelación de la solicitud.

### 5. Validación/Rechazo de la solicitud por el centro

Una vez hayas confirmado tu solicitud, **tu centro debe validarla o rechazarla para poder continuar con el proceso**. Durante esta fase podrás seguir subiendo la documentación que se requiere en la fase de registro, pero deberás esperar hasta que tu centro la confirme para poder registrarla.

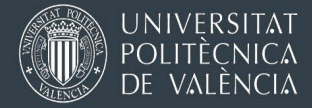

| Solicitu                                                         | ides X Estancias                                                                                                    | Directorios                                                    | 2 Avisos                                                                                                    |                                                                                                    |                                                            |                               |                                      |                                |                                     |                                               |
|------------------------------------------------------------------|----------------------------------------------------------------------------------------------------|----------------------------------------------------------------|----------------------------------------------------------------------------------------------------|----------------------------------------------------------------------------------------------------|------------------------------------------------------------|-------------------------------|--------------------------------------|--------------------------------|-------------------------------------|-----------------------------------------------|
|                                                                  |                                                                                                    |                                                                |                                                                                                    |                                                                                                    |                                                            |                               |                                      |                                |                                     |                                               |
| olicit                                                           | ud - Fraemue P                                                                                                    | rácticas 7                                                     | 0022 - E+                                                                                                    |                                                                                                    |                                                            |                               |                                      |                                |                                     |                                               |
| Uncit                                                            | uu - Erasinus r                                                                                                    | Tacticas z                                                     | 1023 - ET                                                                                                    |                                                                                                    |                                                            |                               |                                      |                                |                                     |                                               |
| Expedi                                                           | ente: 174476                                                                                                    | Solicitante                                                    | e.                                                                                                    | NIF/NIE/Pasa                                                                                                    | porte:                                                     |                               | Estado                               | o solicitud:                   | Solicitud Con                       | firmada                                       |
|                                                                  |                                                                                                    |                                                                |                                                                                                    |                                                                                                    |                                                            |                               |                                      |                                |                                     |                                               |
| atos bás                                                         | sicos > Destino empresa                                                                                                    | a / Actividad > A                                              | Anotaciones > Estado s                                                                                                    | solicitud                                                                                                    |                                                            |                               |                                      |                                |                                     | _                                             |
| Volver                                                           | Ver instrucciones V                                                                                                    | /er documentos                                                 | adjun. Imprimir Solicit                                                                                                    | tud                                                                                                    |                                                            |                               |                                      |                                | A                                   | nterior                                       |
| intada                                                           |                                                                                                    |                                                                |                                                                                                    |                                                                                                    |                                                            |                               |                                      |                                |                                     |                                               |
| staud                                                            |                                                                                                    |                                                                |                                                                                                    |                                                                                                    |                                                            |                               |                                      |                                |                                     |                                               |
| solicitu                                                         | d ha sido confirmada <b>c</b> i                                                                                                    | orrectamente                                                   |                                                                                                    | Cargando.                                                                                                    |                                                            |                               |                                      |                                |                                     |                                               |
|                                                                  | d ha sido confirmada co                                                                                                    | orrectamente.<br>la documenta                                  | ción requerida y regi                                                                                                    | Cargando.                                                                                                    |                                                            | licitud). Si no               | la registras n                       | o se te pod                    | rá concede                          | r la beca.                                    |
| u solicituo<br>ecuerde<br>ecuerda                                | d ha sido confirmada co<br>e que debe adjuntar<br>a que no podrás Regi                                                                                                    | orrectamente.<br>la documenta<br>strar&Firmar la               | ción requerida y regi<br>a solicitud hasta que                                                                                                    | Cargando.                                                                                                    | strar&Firmar Sol                                           | licitud). Si no               | la registras n                       | o se te pod                    | irá conceder                        | r la beca.                                    |
| u solicitud<br>ecuerde<br>ecuerda<br>)riginal<br>(*)             | d ha sido confirmada e<br>e que debe adjuntar<br>a que no podrás Regi<br>Documento                                                                                                    | orrectamente.<br>la documenta<br>strar&Firmar la<br>Descargar  | ción requerida y regi<br>a solicitud hasta que                                                                                                    | Escrip                                                                                                    | trar&Firmar Sol                                            | licitud). Si no<br>Presentado | la registras no<br>Doc.<br>Adjuntado | o se te pod<br>Fecha<br>adjun. | Irá concedei                        | r la beca.<br>Borrar<br>adjun.                |
| u solicitu<br>ecuerde<br>ecuerda<br>Driginal<br>(*)              | d ha sido confirmada co<br>e que debe adjuntar<br>a que no podrás Regi<br>Documento<br>A1 - Carta de<br>Aceptación                                                                                                    | orrectamente.<br>la documentad<br>strar&Firmar li<br>Descargar | ción requerida y regi<br>a solicitud hasta que<br>Carta de aceptación o<br>por la empresa).                                                                                            | el centro no<br>Descrip<br>de la empresa según modelo                                                                                                    | trar&Firmar Sol                                            | licitud). Si no<br>Presentado | la registras no<br>Doc.<br>Adjuntado | o se te pod<br>Fecha<br>adjun. | Irá conceder                        | r la beca.<br>Borrar<br>adjun.                |
| u solicitu<br>ecuerde<br>ecuerda<br>Driginal<br>(*)              | d ha sido confirmada ed<br>e que debe adjuntar<br>a que no podrás Regi<br>Documento<br>A1 - Carta de<br>Aceptación<br>A2 - Datos<br>Identificativos                                                                    | orrectamente.<br>la documenta<br>strar&Firmar l<br>Descargar   | ción requerida y regi<br>a solicitud hasta que<br>Carta de aceptación o<br>por la empresa).<br>Español: DNI o pasap<br>pasaporte + TIE en vi                                           | Lescrip<br>de la empresa según modelo<br>orde / UE: pasaporte o doc. p<br>gor + Visado si procede                                                                                                    | (rellenada y firmada                                       | licitud). Si no<br>Presentado | la registras no<br>Doc.<br>Adjuntado | o se te pod<br>Fecha<br>adjun. | rá conceder<br>Adjuntar<br>Adjuntar | r la beca.<br>Borrar<br>adjun.<br>X           |
| u solicitu<br>ecuerde<br>ecuerda<br>Driginal<br>(*)              | d ha sido confirmada ed<br>e que debe adjuntar<br>a que no podrás Regi<br>Documento<br>A1 - Carta de<br>Aceptación<br>A2 - Datos<br>Identificativos<br>A3 - Acred. "Menos<br>Oportun."                                 | orrectamente.<br>la documenta<br>strar&Firmar l<br>Descargar   | ción requerida y regi<br>a solicitud hasta que<br>Carta de aceptación o<br>por la empresa).<br>Español: DNI o pasap<br>pasaporte + TIE en vi<br>Acreditación de cump<br>oportunidades" | Lescrit<br>de la empresa según modelo<br>orte / UE: pasaporte o doc. p<br>gor + Visado si procede<br>lilr la condición de "Estudiante                                                                                                    | (rellenada y firmada<br>als + NIE / No UE:<br>e con menos  | Presentado                    | la registras no<br>Doc.<br>Adjuntado | o se te pod<br>Fecha<br>adjun. | Adjuntar<br>Adjuntar<br>Adjuntar    | r la beca.<br>Borrar<br>adjun.<br>X<br>X      |
| u solicitu<br>ecuerde<br>ecuerda<br>Driginal<br>(*)              | d ha sido confirmada ed<br>e que debe adjuntar<br>a que no podrás Regi<br>Documento<br>A1 - Carta de<br>Aceptación<br>A2 - Datos<br>Identificativos<br>A3 - Acred. "Menos<br>Oportun."<br>Solicitud                    | orrectamente.<br>la documenta<br>strar&Firmar la<br>Descargar  | ción requerida y regi<br>a solicitud hasta que<br>Carta de aceptación o<br>por la empresa).<br>Español: DNI o pasap<br>pasaporte + TIE en vi<br>Acreditación de cump<br>oportunidades" | Lescrip<br>Cargando.<br>Cargando.<br>Ca | (rellenada y firmada<br>aaís + NIE / No UE:<br>e con menos | Presentado                    | la registras n<br>Doc.<br>Adjuntado  | o se te pod<br>Fecha<br>adjun. | Adjuntar<br>Adjuntar<br>Adjuntar    | r la beca.<br>Borrar<br>adjun.<br>X<br>X<br>X |
| u solicitu<br>ecuerde<br>ecuerda<br>Driginal<br>(*)              | d ha sido confirmada ce<br>a que debe adjuntar<br>a que no podrás Regi<br>Documento<br>A1 - Carta de<br>Aceptación<br>A2 - Datos<br>identificativos<br>A3 - Acred. "Menos<br>Oportun."<br>Solicitud                    | Descargar                                                      | ción requerida y regi<br>a solicitud hasta que<br>Carta de aceptación o<br>por la empresa).<br>Español: DNI o pasap<br>pasaporte + TIE en vi<br>Acreditación de cump<br>oportunidades" | Cargando.                                                                                                    | (rellenada y firmada<br>als + NIE / No UE:<br>e con menos  | Presentado                    | la registras n<br>Doc.<br>Adjuntado  | D se te pod                    | Adjuntar<br>Adjuntar<br>Adjuntar    | r la beca.<br>Borrar<br>adjun.<br>X<br>X      |
| J solicitu<br>ecuerde<br>ecuerda<br>Original<br>(*)<br>Historial | d ha sido confirmada ce<br>a que debe adjuntar<br>a que no podrás Regi<br>Documento<br>A1 - Carta de<br>Aceptación<br>A2 - Datos<br>Identificativos<br>A3 - Acred. "Menos<br>Oportun."<br>Solicitud<br>E<br>Confirmada | orrectamente.<br>la documenta<br>strar&Firmar li<br>Descargar  | ción requerida y regi<br>a solicitud hasta que<br>Carta de aceptación o<br>por la empresa).<br>Español: DNI o pasap<br>pasaporte + TIE en vi<br>Acreditación de cump<br>oportunidades" | Cargando.                                                                                                    | (rellenada y firmada<br>ais + NIE / No UE:<br>e con menos  | Presentado                    | la registras no<br>Doc.<br>Adjuntado | D se te pod                    | Adjuntar<br>Adjuntar<br>Adjuntar    | r la beca.<br>Borrar<br>adjun.<br>X<br>X      |

# 6. Registro/Firma de la solicitud

Cuando el centro haya validado tu solicitud, te llegará un correo electrónico avisándote y el estado de tu solicitud habrá cambiado a "Solicitud Validada Centro". A partir de ahí, toda la documentación requerida deberá estar adjuntada en AIRE, desde la pestaña Registrar solicitud. Sirven todos los documentos escaneados:

- A1- Carta de aceptación firmada, según modelo disponible desde el botón Ver Instrucciones.
   Carta de motivación (solo en el caso de estudiantes que vayan a su país de origen)
- A2- Datos Identificativos (en un solo documento)
  - $\circ$   $\:$  Si eres español: DNI o pasaporte  $\:$
  - o Si vienes de la UE: pasaporte o documento identificativo de tu país y NIE
  - Si vienes de fuera de la UE: pasaporte, TIE en vigor y visado si corresponde (o mail/escrito del consulado que exima de pedir visado).
    - Tienes que hacer una consulta por escrito a la embajada del país donde vayas indicando tu nacionalidad, que vas a realizar unas prácticas Erasmus y las fechas de la práctica y les preguntes si te va a hacer falta visado. Adjunta tu TIE para que vean cuándo te caduca.
    - Posteriormente nos tienes que enviar a este mail la consulta realizada junto con la respuesta de la embajada. Si la embajada te indica que necesitas visado para realizar las prácticas Erasmus en ese país tendrás que gestionarlo y pasarnos una copia del mismo ANTES DEL INICIO DE LA PRÁCTICA.
- A3- Acreditación de cumplir la condición de "Estudiantes con menos oportunidades". De acuerdo a la convocatoria puede ser uno de estos tres documentos:
  - notificación de concesión de una beca de estudios de carácter general del Ministerio de Universidades o de una beca equivalente del Departamento de Educación del Gobierno Vasco para realizar estudios universitarios durante el curso inmediatamente anterior a la estancia,

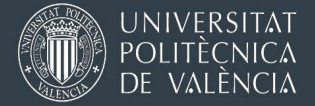

- o documento que acredite la condición de refugiado
- o o certificado oficial de discapacidad emitido por el organismo competente de su comunidad autónoma
- o estar en posesión del carnet de familia numerosa o monoparental

| xpedie                               | inte: 162492                               | Solicitant                                                                                                  | te NIF/NIE/Pasaporte:                                                                                                    | Estado                               | solicitu t Sol       | citud validadi       | a centro            |
|--------------------------------------|--------------------------------------------|----------------------------------------------------------------------------------------------------|----------------------------------------------------------------------------------------------------|--------------------------------------|----------------------|----------------------|---------------------|
| os básic                             | cos > Destina                              | encress/Actividad > 8                                                                                       | Anotaciones Registrar solicitud                                                                                                    |                                      |                      |                      |                     |
| Volver                               | Ver Instruc                                | ciones Ver documento                                                                                        | s adjun.                                                                                                    | rior Eliminar so                     | licitud Firma        | r&Registrar s        | olicitud            |
| eptació                              | ón y Verifica                              | ción de Condiciones o                                                                                       | de Entrega de la Solicitud                                                                                                    |                                      | _                    |                      |                     |
| ntro ha                              | validado hu s                              | hulicitud                                                                                                   |                                                                                                    |                                      |                      |                      |                     |
|                                      | 1 1 1 1 1 1 1 1 1 1 1                      |                                                                                                    |                                                                                                    |                                      |                      |                      |                     |
| anda a                               | me debe av                                 | duntar la documentar                                                                                        | ión requesida y registrar la solicitud (botón Degistrar2.Firmar Solicitud) para que la                                                                                                    | a noticitud nea                      | - illinta            |                      |                     |
| uerde a                              | que debe a                                 | djuntar la documentac                                                                                       | ión requerida y registrar la solicitud (botón Registrar&Firmar Solicitud) para que l                                                                                                    | a solicitud sea                      | válida.              |                      |                     |
| uerde o                              | que debe a                                 | djuntar la documentac<br>uerida                                                                             | ión requerida y registrar la solicitud (botón Registrar&Firmar Solicitud) para que l                                                                                                    | a solicitud sea                      | válida.              |                      |                     |
| ouerde i<br>cumen<br>blig.<br>gistro | que debe a<br>ntación Requ<br>Original(*)  | djuntar la documentac<br>aerida<br>Documento                                                                | ión requerida y registrar la solicitud (botón Registrar&Firmar Solicitud) para que la <b>Descripción</b>                                                                                                    | a solicitud sea<br>Doc.<br>Adjuntado | vålida.<br>Descargar |                      | Borra<br>Adjur      |
| uerde i<br>cumen<br>blig.<br>gistro  | que debe a<br>ntación Requ<br>Original(*)  | djuntar la documentac<br>uerida<br>Documento<br>A1 - Carta de<br>Aceptación                                 | ión requerida y registrar la solicitud (botón Registrar&Firmar Solicitud) para que la<br>Descripción<br>Carta de aceptación de la empresa según modelo (relenada y frmada por la empresa).                                                                                                    | Doc.<br>Adjuntado                    | valida.<br>Descargar | Adjurtar             | Borra<br>Adjur      |
| blig.<br>gistro                      | que debe av<br>ntación Requ<br>Original(*) | djuntar la documentac<br>uerida<br>Documento<br>A1 - Carta de<br>Aceptación<br>A2 - Datos<br>Mentificativos | ión requerida y registrar la solicitud (botón Registrar&Firmar Solicitud) para que la Descripción Carta de aceptación de la empresa según modelo (relenada y frmada por la empresa). Español: DNI o pasaporte / UE: pasaporte o doc. país + NE / No UE: pasaporte + TE en vigor + Visado si procede | Doc.<br>Adjuntado                    | válida.<br>Descargar | Adjuntar<br>Adjuntar | Borra<br>Adjur<br>X |

Para firmar y registrar la solicitud deberás pulsar el botón Firmar&Registrar solicitud y te parecerá la siguiente ventana:

| Firma y registro de la se                                    | olicitud X                                                                                             |
|--------------------------------------------------------------|----------------------------------------------------------------------------------------------------|
| Va a proceder a la<br>Visualice previam<br>es correcta antes | i firma y registro de la solicitud.<br>ente la solicitud y compruebe que<br>de firmarla y registrarla. |
| Introdu                                                      | zca su PIN UPV                                                                                         |
| Previsualizar solicitud                                      | Firmar&Registrar solicitud Cancelar                                                                    |

Debes Previsualizar la solicitud antes para comprobar que los datos son correctos. Una vez la previsualices, ya puedes introducir tu PIN UPV (el mismo que usas para entrar a la intranet) y pulsar el botón Firmar&Registrar solicitud. Si todo ha ido correctamente se descargará automáticamente tu solicitud firmada y registrada electrónicamente, puedes guardártela para conservarla o acceder a ella en cualquier momento desde el botón Ver documentos adjuntos, así como al justificante de registro electrónico.

IMPORTANTE: En una futura versión de AIRE está previsto eliminar el paso de introducción del PIN para firmar. Estas instrucciones pueden estar obsoletas en el momento de leerlas.

| A | 🕀 aplidesa.upv.es                                                                                                    | la |
|---|----------------------------------------------------------------------------------------------------|----|
|   | IIIATENCIÓN!!! Va a proceder a la firma con sello de órgano y posterior<br>registro de su solicitud.                                                |    |
| 2 | Si no ha pulsado el botón Previsualizar Solicitud para comprobar que es<br>correcta no podrá firmarla.                                              | 20 |
| a | ¿Está seguro de querer realizar esta acción? Una vez finalice podrá<br>descargar su solicitud FIRMADA pulsando el botón Ver Documentos<br>Adjuntos. | fr |
|   | Aceptar Cancelar                                                                                                    | e  |

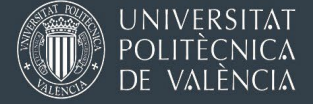

| Datos bás    | icos :<br>Ve | > Destino empresa / Actividad > Anotaciones > Estado solicitud<br>or Instruccionel - Ver documentos adiun |                                        |                      |                    |           | Anterior |
|--------------|--------------|----------------------------------------------------------------------------------------------------|----------------------------------------|----------------------|--------------------|-----------|----------|
| Estado       |              | Documentos adjuntos                                                                                       |                                        |                      |                    | X         |          |
| Su solicitud | d ha         | Documentos Solicitados                                                                                    |                                        |                      |                    |           |          |
| Original     |              | Descripción                                                                                               |                                        | Documento            | Fecha<br>Adjuntado | Descargar | Borrar   |
|              | A1           | Carta de aceptación de la empresa según modelo (rellenada y firmada por la                                | a empresa).                            | carta aceptacion.pdf | 20/04/2023         |           | aajam    |
|              | Ac           | Español: DNI o pasaporte / UE: pasaporte o doc. país + NIE / No UE: pasapor                               | rte + TIE en vigor + Visado si procede | dni.pdf              | 20/04/2023         | 8         |          |
|              | A2<br>Ide    | 22.2.2                                                                                                    |                                        |                      |                    |           |          |
| Historial    | Soli         |                                                                                                    |                                        |                      |                    |           |          |
|              | _            | Descripción                                                                                               | Documento                              |                      | Fecha<br>Adjuntado | Descargar |          |
| Solicitud    | regis        | SolFirmada_162492_CAS_20/04/2023_14:59:06_SALIDA SOL                                                      | _162492_CAS_2023042014245906_S         | ALIDApdf             | 20/04/2023         |           |          |
| Solicitud    | valid        | SolFirmada_162492_CAS_20/04/2023_14:59:06 SOL                                                             | 162492_CAS_2023042014245906.pd         | lf                   | 20/04/2023         |           |          |
| Solicitud    | Conf         | 35 33335                                                                                                  | « » »»                                 |                      | _                  |           |          |
| Borrador     | •            |                                                                                                    |                                        |                      |                    |           |          |
|              |              | c                                                                                                    | Cerrar                                 |                      |                    |           |          |
|              |              |                                                                                                    |                                        |                      |                    |           |          |

Tu solicitud debe estar en estado REGISTRADA para que sea tenida en cuenta.
 Fíjate si el proceso ha sido correcto:

 Se ha generado tu solicitud firmada electrónicamente
 El estado de tu solicitud es SOLICITUD REGISTRADA.

 Este apartado lo deberás realizar AL MENOS 45 días antes de empezar la práctica.

# 7. Concesión de la beca

Una vez comprobada la viabilidad de la práctica, **y siempre después de que termine cada período de resolución**, la Oficina de Programas Internacionales de Intercambio **informará de la concesión o no de la condición de Beneficiario** y de las condiciones de la financiación.

En caso de que se te haya adjudicado dotación económica, se generará una estancia del programa "Erasmus prácticas 2023 - E+" y en su ficha económica podrás ver el importe en AIRE.

Si no cumples los requisitos detallados en las bases de la llamada tu solicitud será denegada. Puedes consultar las bases pulsando el botón Ver Instrucciones, documento 01- Convocatoria Erasmus SMT proyecto 2023.